## San Francisco ONE System Agency Lead Meeting

### October 26, 2020

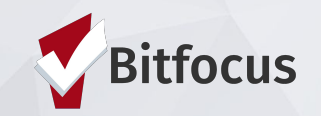

### TODAY'S AGENDA

- Welcome
- HSH Continuous Data Quality
  Improvement Process Refresher
- Managing for Data Quality
- Report Spotlight: [GNRL-220]
  Program Details Report
- New Coordinated Entry Reports
- Announcements

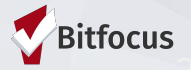

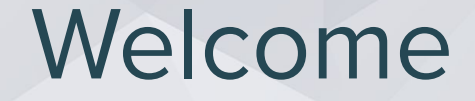

What's your favorite autumn activity?

Please share name, pronouns, and agency when responding.

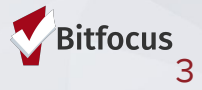

# HSH Continuous Data Quality Improvement Process Refresher

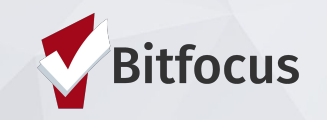

## HSH Continuous Data Quality Improvement Process Refresher

"A continuous data quality improvement process facilitates the ability of the ONE System to achieve statistically valid and reliable data. It sets expectations for both the community and the end users to capture reliable and valid data on persons accessing programs"

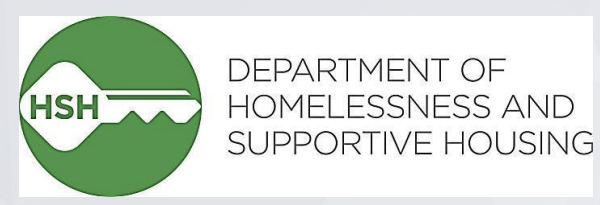

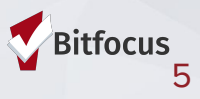

## HSH Continuous Data Quality Improvement Process Refresher

Agency Roles and Responsibilities:

- Agencies will take primary responsibility for entering, verifying, and correcting data entry.
- Agency staff will measure completeness by running APRs and other reports, then distribute those reports to staff tasked with improving data completeness.
- It is the responsibility of Agency management to ensure staff tasked with correcting data quality issues do so in a timely manner.

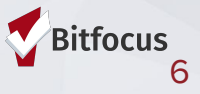

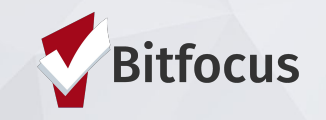

#### Key Components of Data Quality:

- Completeness
  - Data should be as close to 100% complete as possible for the fields in this table
- Timeliness
- Accuracy
- Consistency

| Name*                  | DOB*                              | SSN*              |  |  |  |
|------------------------|-----------------------------------|-------------------|--|--|--|
| Race                   | Ethnicity                         | Gender            |  |  |  |
| Veteran Status         | Disabling Condition               | Living Situation  |  |  |  |
| Prior Living Situation | Program Entry Date                | Program Exit Date |  |  |  |
| Destination            | Relationship to Head of Household |                   |  |  |  |

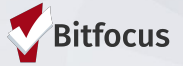

Data Elements with Common Data Quality Issues are:

- Household Review
- Move-in Data for PSH and RRH projects
- Exit Destination
- Income

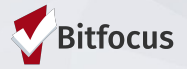

#### Household Review

**Program Roster Report** . [GNRL-106] and HUD Reports [HUDX-225] HMIS Data Quality Report [FY 2020]

List of Programs

List of Program Types

PH - Rapid Re-Housing

Program Applicability List

RRH Program

- Review the household • groups:
  - If you notice that clients are missing, add them to the household.
  - If you notice children with no adult head of household
  - If clients should be grouped together, contact the Help Desk

| Program Ro                             | oster Report |            | SAMPLE<br>TEST CI | REPORT<br>lient Data |             |           |     |                  | Sarah Agency<br>Status: Active |                |
|----------------------------------------|--------------|------------|-------------------|----------------------|-------------|-----------|-----|------------------|--------------------------------|----------------|
| Client Unique<br>Identifier Birth Date |              |            |                   | Current<br>Age       | Enroll Date | Exit Date | LOS | Assess-<br>ments | Services                       | Assigned Staff |
| RRH Program                            |              |            |                   |                      |             |           |     |                  |                                |                |
| Benetar, Pat                           | 5CAB8E679    | 09/09/1972 | 43                | 44                   | 04/19/2016  |           | 393 | 0                | 0                              | S. Holmes      |
| Jett, Joan                             | 0E3CE834D    | 12/25/1952 | 63                | 64                   | 04/19/2016  |           | 393 | 2                | 1                              | S. Holmes      |

Q1. Report Validation Table Program Applicability: All Projects Total number of persons served 2 2 Number of adults (age 18 or over) Number of children (under age 18) 0 Homeless Prevention and Rapid ReHousing [HPRP] Number of persons with unknown age 0 Number of leavers 1 Number of adult leavers 1 Number of adult and head of household leavers 1 1 Number of stavers Number of adult stayers 1 Number of veterans 0 Number of chronically homeless persons 1 Number of youth under age 25 1 Number of parenting youth under age 25 with children 0 Number of adult heads of household 2 Number of child and unknown-age heads of household 0 Heads of households and adult stayers in the project 365 days or more

Total: 2

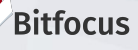

#### Housing Move-In Date

- Program Roster Report [GNRL-106]
- Review move-in dates:
  - If you notice that clients who have moved are missing a move-in date.
  - If you notice inaccurate move-in dates
    - Fix this error by adding the correct Housing Move-in date in the program enrollment

| Program                      | Roster Rep                 | ort            |                 |                |                |              |                   |                    | And<br>Activ | drea B<br>re withir | <b>8. Test</b><br>n [09/01 | <b>y Tester Agen</b><br>/2019 - 08/31/20 |
|------------------------------|----------------------------|----------------|-----------------|----------------|----------------|--------------|-------------------|--------------------|--------------|---------------------|----------------------------|------------------------------------------|
| Housing Move-in: Und         | efined = Unknown H         | loH or Move-in | is Null         | = No           | n PH Project   | A: Accocc    | nonte S.          | Santiago CN        | l. Casa      | Notes               |                            |                                          |
|                              |                            |                | ino ritali,     |                |                | A. Assessi   | ients, <b>J</b> . | Services, Ch       | . Case       | 140105              |                            |                                          |
| Client                       | Unique<br>Identifier       | Birth<br>Date  | Age<br>At Entry | Current<br>Age | Enroll<br>Date | Exit<br>Date | LOS               | Housing<br>Move-in | A            | s                   | CN                         | Assigned Staff                           |
| Client<br>Program: Awesome R | Unique<br>Identifier<br>RH | Birth<br>Date  | Age<br>At Entry | Current<br>Age | Enroll<br>Date | Exit<br>Date | LOS               | Housing<br>Move-in | A            | S                   | CN                         | Assigned Staff                           |

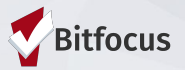

#### Destination at Exit

- HMIS Data Quality Report [HUDX-225]
- Review the Destination:
  - If you notice an error, this is commonly caused by:
    - Client doesn't know
    - Client refused
    - No exit interview completed
    - Data not collected
    - Missing
  - Fix by updating the destination in the program exit

HMIS Data Quality Report [FY 2020] CA-501 - San Francisco CoC: Andrea B. Testy Tester Agency CoC Category Filter: Agency CoC

Report period 09/01/2019 - 08/31/2020

| Q4. Income and Housing Data Quality           |             |                 |
|-----------------------------------------------|-------------|-----------------|
| Program Applicability: All Projects           |             |                 |
| Data Element                                  | Error Count | % of Error Rate |
| Destination (3.12)                            | 1           | 100%            |
| Income and Sources (4.2) at Start             | 1           | 50%             |
| Income and Sources (4.2) at Annual Assessment | 0           | 0%              |
| Income and Sources (4.2) at Exit              | 1           | 100%            |
| Non-Cash Benefits (4.3) at Start              | 0           | 0%              |
| Non-Cash Benefits (4.3) at Annual Assessment  | 0           | 0%              |
| Non-Cash Benefits (4.3) at Exit               | 0           | 0%              |

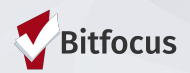

#### Income

- HMIS Data Quality Report [HUDX-225]
- Review the Income and Sources at Start or Exit
  - If you notice an error, this is commonly caused by:
    - Client doesn't know
    - Client refused
    - No exit interview completed
    - Data not collected
    - Missing
  - Fix by updating the Income source in the program enrollment or exit

| Q4. Income and Housing Data Quality           |             |                 |
|-----------------------------------------------|-------------|-----------------|
| Program Applicability: All Projects           |             |                 |
| Data Element                                  | Error Count | % of Error Rate |
| Destination (3.12)                            | 1           | 100%            |
| Income and Sources (4.2) at Start             | 1           | 50%             |
| Income and Sources (4.2) at Annual Assessment | 0           | 0%              |
| Income and Sources (4.2) at Exit              | 1           | 100%            |
| Non-Cash Benefits (4.3) at Start              | 0           | 0%              |
| Non-Cash Benefits (4.3) at Annual Assessment  | 0           | 0%              |
| Non-Cash Benefits (4.3) at Exit               | 0           | 0%              |

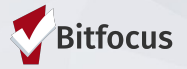

To improve your data quality, as well as the data quality of your program and agency, review your data regularly - at least once per month. These reports will help you monitor data quality:

- [DQXX-103] Monthly Staff Report Emailed to Agency Leads on 15th of each month
- [HUDX-225] HMIS Data Quality Report[GNRL-220]
- <u>Program Details Report</u> includes all data that has been entered on Entry, Exit, Status/Annual Update screens

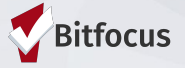

# Report Spotlight: [GNRL-220] Program Details Report

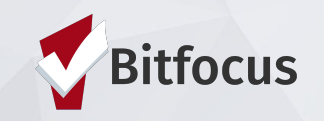

### Report Spotlight: [GNRL-220] Program Details Report

Includes all data that has been entered on Entry, Exit, Status/Annual Update screens

The report can help with:

- A quick scan of all program data
- Reviews for missing data elements
- Scanning records for unexpected values
- Diagnosing unexpected results on other program-based reports

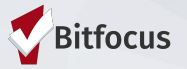

### Report Spotlight: [GNRL-220] Program Details Report

#### To run the [GNRL-220] Program Details Report:

- Navigate to the Report Library
- Locate [GNRL-220] Program
  Details under the Program
  Based Reports section
- Choose the Program(s) you wish to include in the report.
- Choose screen types you wish
  to include select from:
  - Entry screen
  - Status update screen
  - Annual update screen
  - Exit screen
  - All screens
- Select active clients or new clients
- Enter the start and end dates for the report
- Click OK

| JX | Filocivalito |           |             |                |               |                          |                         |                     |                                                              |                               |                             |            |             |           |             |                 |        |                                         |
|----|--------------|-----------|-------------|----------------|---------------|--------------------------|-------------------------|---------------------|--------------------------------------------------------------|-------------------------------|-----------------------------|------------|-------------|-----------|-------------|-----------------|--------|-----------------------------------------|
|    | A            | 8         | с           | D              | E             | F                        | G                       | н                   | 1                                                            | J                             | к                           | L          | м           | N         | 0           | P               | Q      | R                                       |
| 1  | First Name   | Last Name | Agency      | Assigned Staff | Staff Created | Enrollment Start<br>Date | Enroliment<br>Exit Date | Chronic<br>Homeless | Housing Service                                              | Housing Service<br>Start Date | Housing Service<br>End Date | DOB        | SSN         | Unique ID | Personal ID | Household<br>ID | Gender | Race                                    |
| 2  | 17Fc146E1    | Refused   | Test Agency | Test User      |               | 2017-03-16               |                         | Y                   | [Test Shelter] ES<br>Housing:Household<br>s without children | 03/16/2017                    | 05/25/2017                  | 1957-01-01 | 000-00-0000 | 17FC146E1 | 6790        | 429660          | Female | Black or African<br>American            |
| 3  | Consent      | Refused   | Test Agency | Test User      |               | 2017-05-31               |                         | Y                   |                                                              |                               |                             | 1953-01-01 | 000-00-0000 | B9C4EA194 | 306001      | 469222          | Male   | Black or African<br>American            |
| 4  | Consent      | Refused   | Test Agency | Test User      |               | 2017-05-31               |                         | N                   |                                                              |                               |                             | 1981-01-01 | 000-00-0000 | A58DE32DF | 366291      | 469326          | Male   | White                                   |
| 5  | Consent      | Refused   | Test Agency | Test User      |               | 2017-05-31               |                         | Y                   |                                                              |                               |                             | 1990-01-01 | 000-00-0000 | C10C40CDB | 307980      | 469277          | Female | Data not<br>collected                   |
| 6  | Consent      | Refused   | Test Agency | Test User      |               | 2017-05-31               |                         | N                   |                                                              |                               |                             | 1979-01-01 | 000-00-0000 | 22BBBB7BC | 366274      | 469267          | Female | American<br>Indian or<br>Alaskan Native |
| 7  | Consent      | Refused   | Test Agency | Test User      |               | 2017-05-30               |                         | N                   |                                                              |                               |                             | 1963-01-01 | 000-00-0000 | D2FA8501E | 366281      | 469315          | Male   | Data not<br>collected                   |
| 8  | Consent      | Refused   | Test Agency | Test User      |               | 2017-05-30               |                         | N                   |                                                              |                               |                             | 1981-01-01 | 000-00-0000 | 5EB673631 | 366289      | 469324          | Female | Black or African<br>American            |
| 9  | Consent      | Refused   | Test Agency | Test User      |               | 2017-05-30               |                         | N                   |                                                              |                               |                             | 1984-01-01 | 000-00-0000 | DC87EFFF1 | 366290      | 469325          | Male   | Client Don't<br>know / Refused          |
| 10 | Consent      | Refused   | Test Agency | Test User      |               | 2017-05-30               |                         | N                   |                                                              |                               |                             | 1972-01-01 | 000-00-0000 | F6B17828B | 366276      | 469299          | Female | White                                   |
| 11 | Consent      | Refused   | Test Agency | Test User      |               | 2017-05-29               |                         | N                   |                                                              |                               |                             | 1981-01-01 | 000-00-0000 | 65E650E0F | 216348      | 469266          | Male   | Black or African<br>American            |
| 12 | Consent      | Refused   | Test Agency | Test User      |               | 2017-05-28               |                         | N                   |                                                              |                               |                             | 1957-01-01 | 000-00-0000 | E4288B24D | 366287      | 469321          | Female | White                                   |
| 13 | Consent      | Refused   | Test Agency | Test User      |               | 2017-05-28               |                         | Y                   |                                                              |                               |                             | 1979-01-01 | 000-00-0000 | 67E8EFD7F | 315226      | 469288          | Male   | White                                   |
| 14 | Consent      | Refused   | Test Agency | Test User      |               | 2017-05-28               |                         | N                   |                                                              |                               |                             | 1984-01-01 | 000-00-0000 | 385E079BD | 366275      | 469281          | Male   | White                                   |
| 15 | Consent      | Refused   | Test Agency | Test User      |               | 2017-05-27               |                         | Y                   |                                                              |                               |                             | 1954-01-01 | 000-00-0000 | 21BC568D0 | 312234      | 469294          | Male   | Black or African<br>American            |
| 16 | Consent      | Refused   | Test Agency | Test User      |               | 2017-05-26               |                         | Y                   |                                                              |                               |                             | 1967-01-01 | 000-00-0000 | FE1B4FD21 | 366263      | 469217          | Male   | Client Don't know / Refused             |

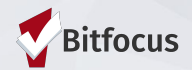

# New Coordinated Entry Reports

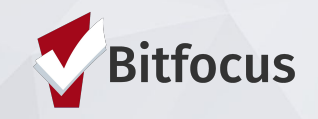

### **New Coordinated Entry Reports**

#### Assessment Based Reports

[<u>OUTS-108</u>] CE Demographics Report: this report provides the demographics of the clients assessed and/or referred to the Community Queue.

[GNRL-404] CE Assessment Details Report: this report is based on CE Assessments and provides demographics, household makeup, queue status, scores of the client assessed.

[<u>GNRL-405</u>] CE Assessing Staff Report: this report provides details of all CE Assessments created during the reporting period, separated by the assessing staff person.

|            | CE Assessi            | ng Staff Repo   | ort |        | 7       |                         |                              |                                |                                              |                     |                      |                 |                    | Agency A Vo<br>07/01/2017 - 06/30/202 |
|------------|-----------------------|-----------------|-----|--------|---------|-------------------------|------------------------------|--------------------------------|----------------------------------------------|---------------------|----------------------|-----------------|--------------------|---------------------------------------|
| Assessing  | Staff/Name+Agency/Nam | 0               | -   |        |         |                         |                              |                                |                                              |                     |                      |                 |                    |                                       |
| Date       | Client Full Name      | Unique ID       | Age | Gender | Veteran | CE<br>Household<br>Type | Adults in<br>CE<br>Household | Children in<br>CE<br>Household | Assessment Name                              | Assessment<br>Score | Referred to<br>Queue | Contact<br>Info | Assessing Agency   | Assessing Program                     |
| 05/01/2018 | Channaldin, Hart      | 1000-000        | 28  | Male   | No      |                         |                              |                                | VI-SPDAT Prescreen for<br>Single Adults [V2] | 2                   | Default              | Yes             | Aggerrap. 61 Holds |                                       |
| 05/02/2018 | Test Contributed      | <b>CPREMPTO</b> | 37  | Male   | No      |                         |                              |                                | VI-SPDAT Prescreen for<br>Single Adults [V2] | 6                   | Default              | No              | Agency & Hub       |                                       |
| 10/10/2017 | Thomas dist           | 100.000400      | 3   | Male   |         |                         |                              |                                | VI-SPDAT Prescreen for<br>Single Adults [V2] | 14                  |                      | Yes             | Agency, 510x8      |                                       |
| 01/09/2018 | Ware Press            | 1010710-00      | 58  | Male   | No      |                         |                              |                                | VI-SPDAT Prescreen for<br>Single Adults [V2] | 3                   |                      | Yes             | Agency & Sub       |                                       |
| 05/15/2018 | Man. Aveat            | -               | 58  | Male   | No      |                         |                              |                                | VI-SPDAT Prescreen for<br>Single Adults [V2] | 7                   |                      | Yes             | Approx, 6100.0     |                                       |

Total Clients Assessed: 5

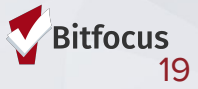

### **New Coordinated Entry Reports**

#### **Community and Referrals Reports**

[RFRL-103] Referral Statistics - Inbound: this report provides counts of the CE-related referrals received by the agency, and shows counts by "status" such as: pending, in-process, denied, expired, including the number of days since referral.

| <b>Referral Statistics -</b> | Name) of /Agency/Running/Report |
|------------------------------|---------------------------------|
| Inbound                      | Date Range:                     |

A direct referral is when a client is referred directly to a program regardless of eligibility criteria. Direct referrals are made from the eligibility determination screen of the client's referral tab or from the referrals tab without going to the eligibility screen.

|                                     | Direct | CQ | Total |
|-------------------------------------|--------|----|-------|
| Number of Agency referrals received | 0      | 7  | 7     |
| Pending Referrals                   |        |    |       |
| Number of pending referrals         | 0      | 1  | 1     |
| Oldest pending referral in days     | 0      | 10 | 10    |
| Newest pending referral in days     | 0      | 10 | 10    |
| Average pending referral in days    | 0      | 10 | 10    |

[RFRL-104] Referral Statistics - Outbound: this report is similar to the Inbound version in what it shows, but is instead showing counts and status of the referrals made by the agency, such as referrals sent to the Community Queue (if applicable).

[RFRL-122] CE Community Queue Detail: this report generates a list of clients referred to the Community Queue, including demographics and scores.

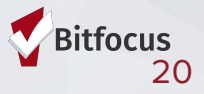

## Announcements

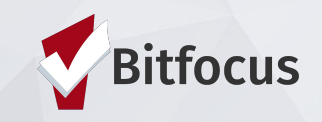

### Announcements

 If you missed the Problem Solving training last week, <u>the recording and presentation</u> are now available

• The training on the Family Coordinated Entry workflow is tomorrow and Wednesday

• Multiple Queues are going live Thursday, October 29

• Content from Clarity Connect will be available soon

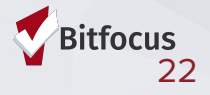

### **Helpful Resources**

ONESF Help Center Website https://onesf.clarityhs.help

> Bitfocus Helpdesk onesf@bitfocus.com 415.429.4211

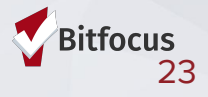

### **Thank You From Your SF Team!**

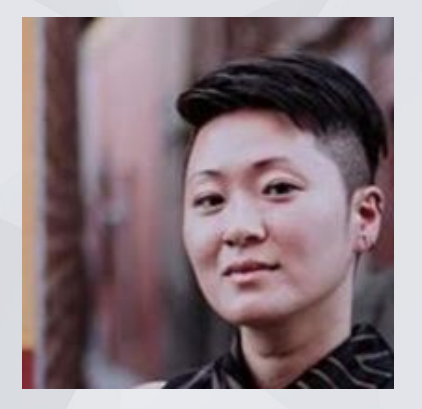

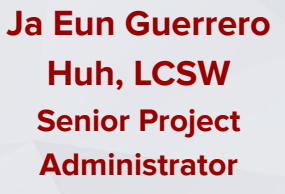

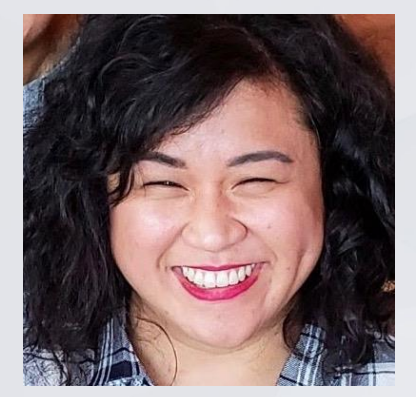

Andrea Bañas Deputy Project Administrator

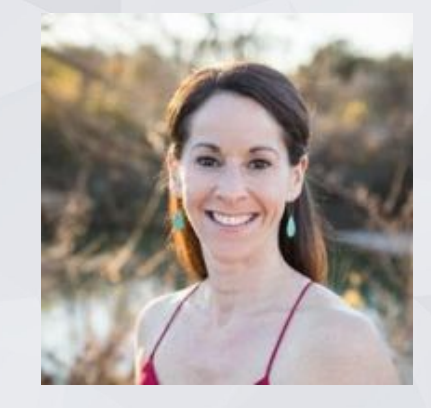

Sara Hoffman Project Manager

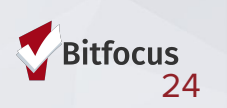